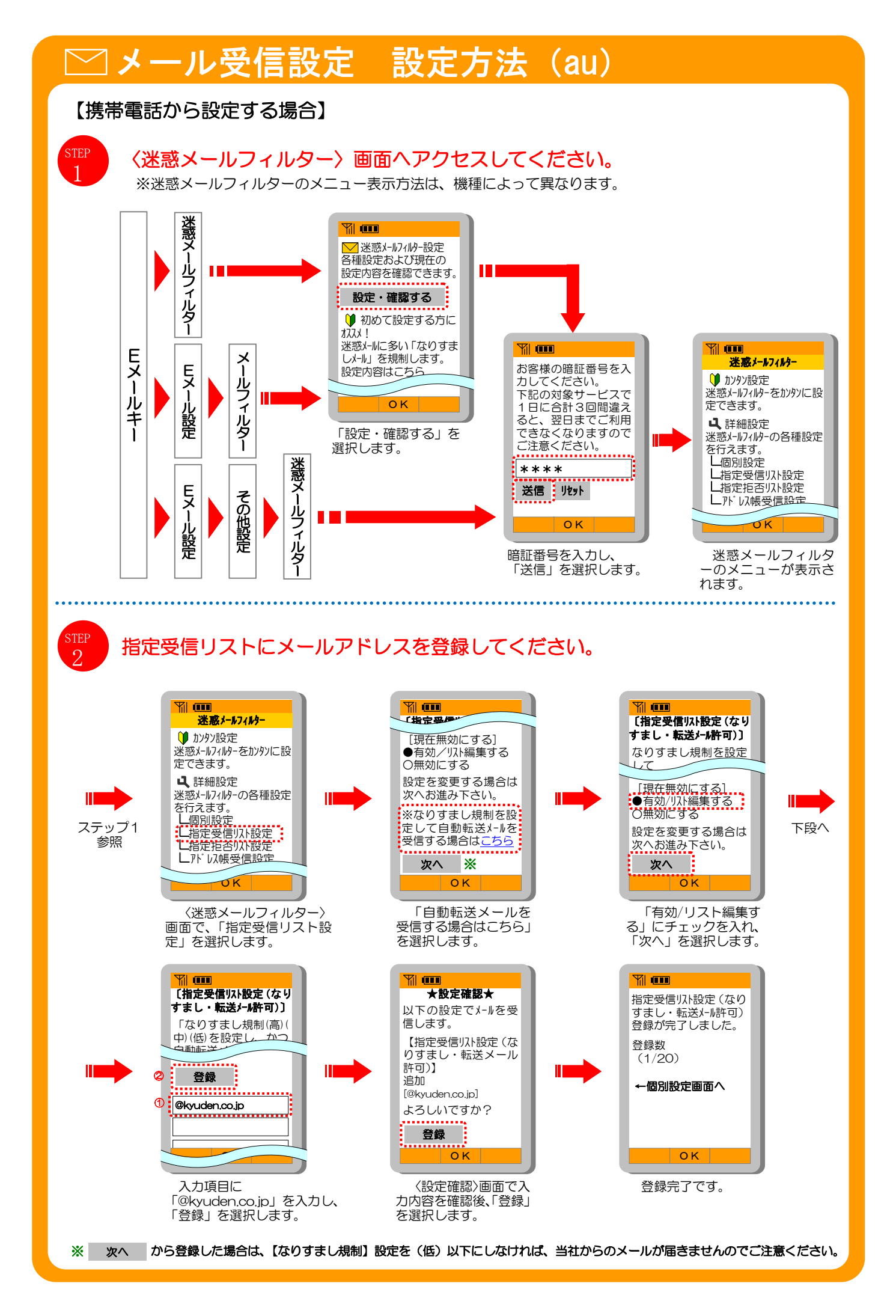

## ∠メール受信設定 設定方法(au)

## 【スマートフォンから設定する場合】

STEP 1

〈迷惑メールフィルター〉 画面へアクセスしてください。 ※迷惑メールフィルターのメニュー表示方法は、機種によって異なります。 ※迷惑メールフィルターが設定できるのは[@ezweb.ne.jp] アドレスのメールのみです。

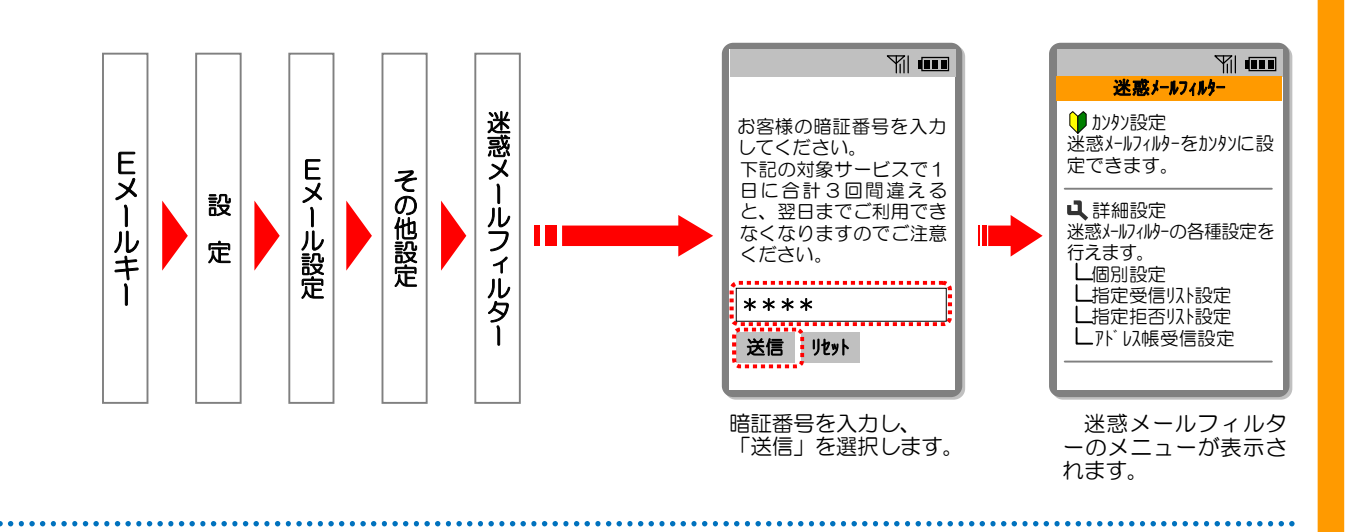

step 2

## 指定受信リストにメールアドレスを登録してください。

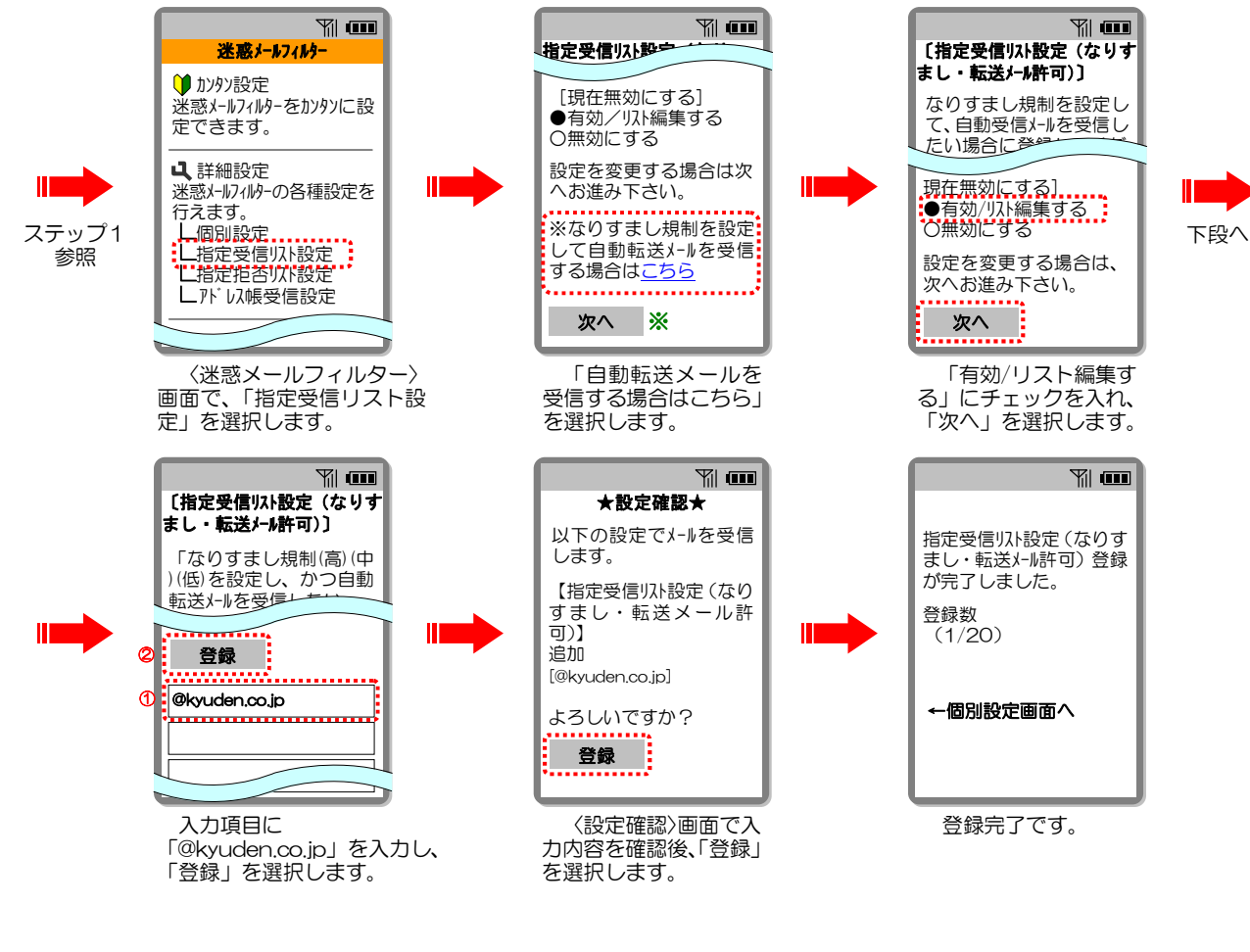

※ 次へ から登録した場合は、【なりすまし規制】設定を(低)以下にしなければ、当社からのメールが届きませんのでご注意ください。